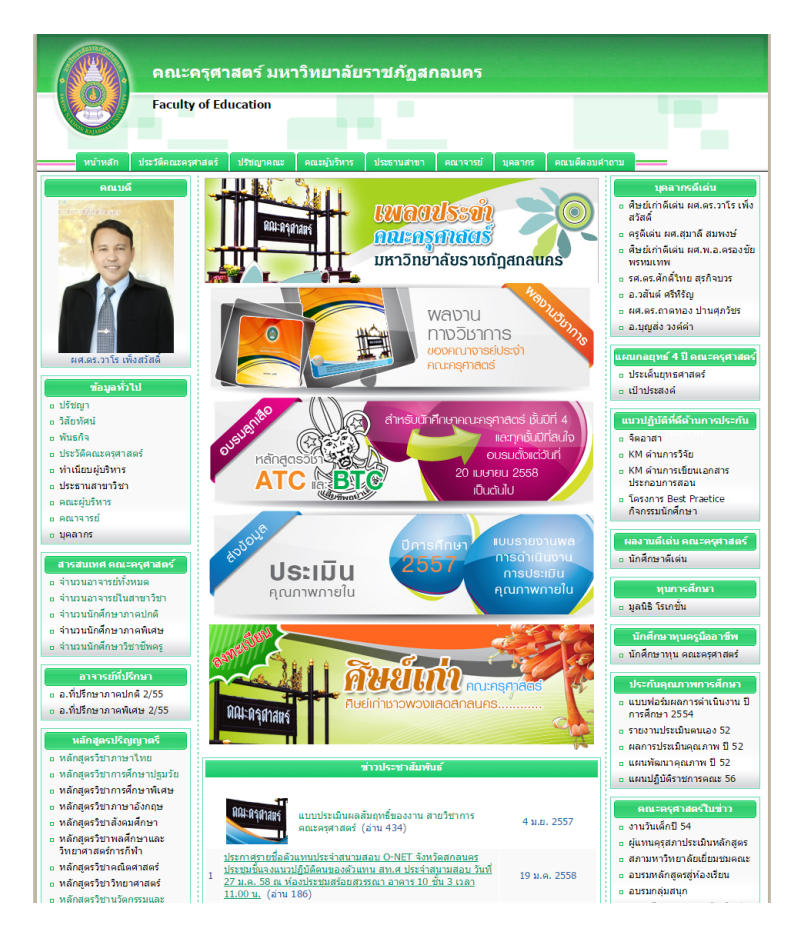

แสดงหน้าจอเวบไซต์ คณะครุศาสตร์ http://edu.snru.ac.th

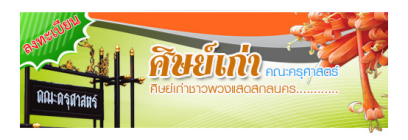

## แสดงหน้าจอแบนเนอร์ ลงทะเบียนศิษย์เก่า คณะครุศาสตร์

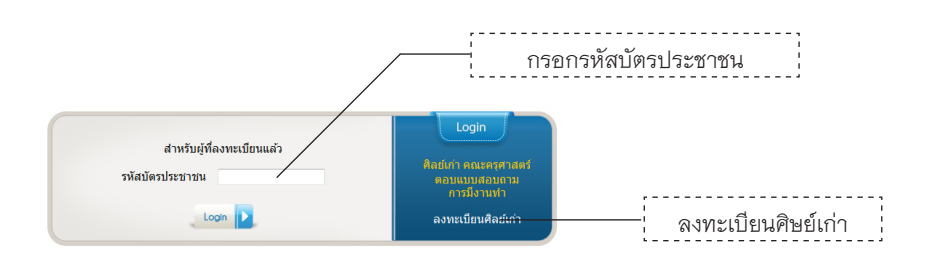

แสดงหน้าจอแสดงการ Login เพื่อเข้าใช้งานระบบ โดยกรอกรหัสบัตรประชาชน สำหรับ ผู้ที่เคยลงทะเบียนแล้ว หรือถ้ายังไม่เคยลงทะเบียน สามารถเลือกลงทะเบียนศิษย์เก่า

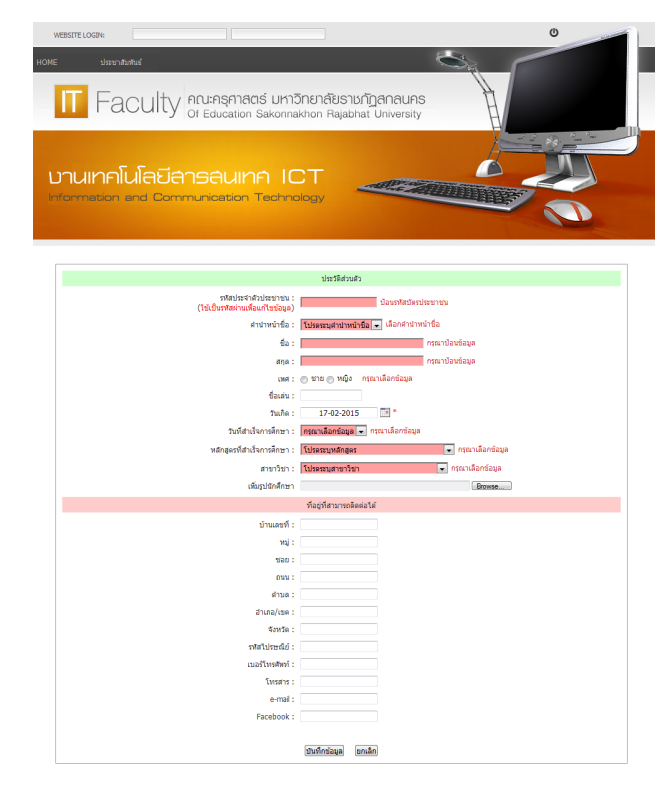

หน้าจอแสดงการลงทะเบียนศิลย์เก่า คณะครุศาสตร์ และบังคับให้กรอกรหัสบัตรประชาชน เพื่อใช้เป็นรหัสในการ Login เข้าใช้งานระบบต่อไป

| IOME | water Look<br>รณสัสต์ก ขณะมีเหล่<br>Faculty ดูเปลารุกาลตร์ มหาวั<br>ดูเปลา<br>อานเทคโนโลยีลารลนเทค IC<br>formation and Communication Techno | ບັດສາ IAME : ມາລາວກາດ<br>ນັກຍາເຕີຍຣາຍທັງດູ່ເກດເບລຣ<br>Khon Rajabhat University | there  |  |
|------|----------------------------------------------------------------------------------------------------|--------------------------------------------------------------------------------|--------|--|
|      |                                                                                                    |                                                                                |        |  |
|      |                                                                                                    | ประวัติส่วนตัว                                                                 |        |  |
|      | สำนำหน้าชื่อ :<br>ตัว :                                                                                                    | CU10                                                                           |        |  |
|      | 40 -                                                                                                    | (and a                                                                         |        |  |
|      | unite -                                                                                                    | 0 401 @ 1401                                                                   |        |  |
|      | dan .                                                                                                    | e la la la la la la la la la la la la la                                       |        |  |
|      | 7000a -                                                                                                    | 17.02.2015                                                                     |        |  |
|      | งแก่ง                                                                                                    | 2540                                                                           |        |  |
|      | งสถาสตรที่สำนัจอากสักษา :                                                                                                    | 2.517 (B)<br>หลัดสองริสามาราชาวิทย                                             | -      |  |
|      | ສາຍາໂຄງ :                                                                                                    | สารเวริสาคารสึกษาประเทศ                                                        |        |  |
|      | แก้ไขรปรักศึกษา                                                                                                    |                                                                                | Browse |  |
|      |                                                                                                    |                                                                                |        |  |
|      |                                                                                                    | ที่อยู่ที่สามารถผิดต่อใต้                                                      |        |  |
|      | บ้านเลขที่ :                                                                                                    | 134                                                                            |        |  |
|      | vaj :                                                                                                    | 9                                                                              |        |  |
|      | 1520 :                                                                                                    | · ·                                                                            |        |  |
|      | ถาม :                                                                                                    | •                                                                              |        |  |
|      | สายล :                                                                                                    | สางโสง                                                                         |        |  |
|      | ລຳເກລ/ເນລ :                                                                                                    | ເພື່ອຈ                                                                         |        |  |
|      | สังหวัด :                                                                                                    | dinaues                                                                        |        |  |
|      | รพัสไปรษณีย์ :                                                                                                    | 47000                                                                          |        |  |
|      | เนอร์โทรศัพท์ :                                                                                                    | 086-1062148                                                                    |        |  |
|      | โพรสาร :                                                                                                    |                                                                                |        |  |
|      | e-mail :                                                                                                    |                                                                                |        |  |
|      | Facebook :                                                                                                    | · .                                                                            |        |  |
|      |                                                                                                    | ปนทึกข่อมูล แกเล็ก                                                             |        |  |

หน้าจอแสดงการ Login สำเร็จ โดยใช้รหัสบัตรประชาชน ศิษย์เก่าสามารถแก้ไขข้อมูลส่วนตัว และเปลี่ยนแปลงรูปประจำตัว

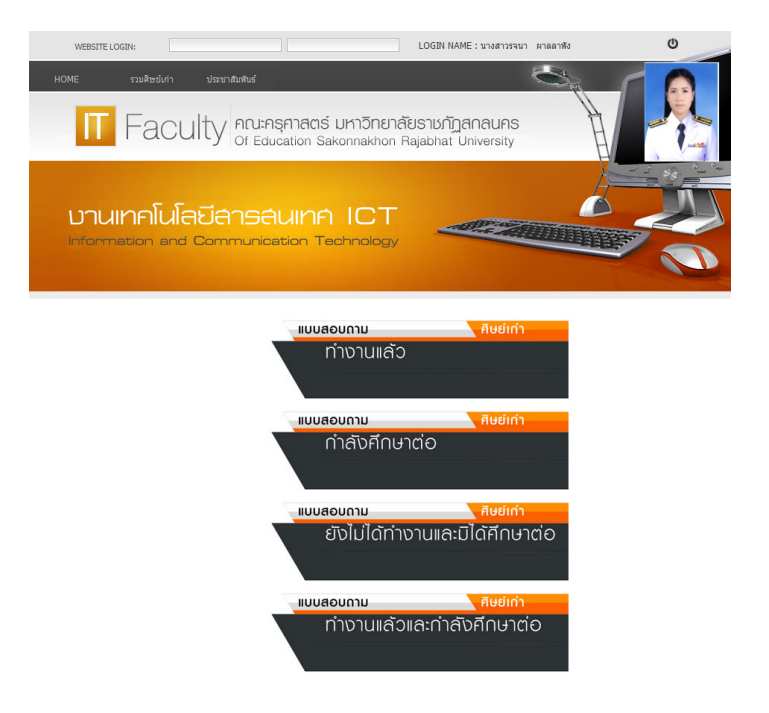

แสดงหน้าจอแบบสอบถาม การมึงานทำของบัณฑิต คณะครุศาสตร์

| อาจากเธร 🔁 🗧 🕈 🛵 ศษย์เกาค       |                                | <i>7</i>                         |                                                 |          | <b>6</b> ( • •                                                                                                    |
|---------------------------------|--------------------------------|----------------------------------|-------------------------------------------------|----------|----------------------------------------------------------------------------------------------------|
|                                 | ารุศาสตร ^                     | 🥭 แบบสอบกาม ปว. 1                | 🥭 แบบสอบกาม ปา. 1                               | S Google | 🥭 คณะครุศาสตร มหาวทยาลย                                                                                                    |
|                                 |                                |                                  |                                                 |          | and the second second se |
|                                 |                                |                                  |                                                 |          |                                                                                                    |
|                                 |                                |                                  |                                                 | 11       |                                                                                                    |
| T Facu                          | Ity Aruse                      | าธุศาสตร์ มหาวิเ                 | ทยาลัยราชภัฏสกลนคร                              | th a     |                                                                                                    |
| i acu                           | Of Ed                          | ucation Sakonnak                 | hon Rajabhat University                         | A        |                                                                                                    |
|                                 |                                |                                  |                                                 | H        |                                                                                                    |
|                                 |                                |                                  |                                                 | λ.       |                                                                                                    |
|                                 |                                |                                  |                                                 | À        |                                                                                                    |
| ບາບມາດໂບໂລ                      | เมือาคอ                        |                                  | т _                                             | à        |                                                                                                    |
| บานเทคโนโล                      | เยีลารส                        | auine IC                         | Т                                               |          |                                                                                                    |
| บานเทคโนโล<br>Information and ( | เปิลารส<br><sub>Communic</sub> | AUINA IC                         | CT                                              |          |                                                                                                    |
| บานเทคโนโล<br>Information and ( | เปิลารส<br>Communic            | AUINA IC                         | T<br>ogy                                        |          |                                                                                                    |
| บานเทคโนโล<br>Information and ( | เปิลารส<br>Communic            | AUINA IC                         | ogy                                             |          |                                                                                                    |
| บานเทคโนโล<br>Information and ( | เปิลารส<br>Communic            | AUINA IC                         | ogy                                             |          |                                                                                                    |
| บานเทคโนโล<br>nformation and (  | เปิลารส<br>Communic            | AUINA IC<br>ation Technolo<br>Aw | ogy                                             |          |                                                                                                    |
| บานเทคโนโล<br>Information and ( | ເບີດາອອ<br>Communic            | AUINA IC<br>ation Technol<br>Au  | CT<br>ogy<br>เย้เก่าคณะครุศาสตร์<br>หลักสุดรวชา |          | Rome                                                                                                    |

แสดงหน้าจอรายงานผลศิษย์เก่าทั้งหมด คณะครุศาสตร์ที่ทำการบันทึกข้อมูลและ ตอบแบบสอบถามการมีงานทำ

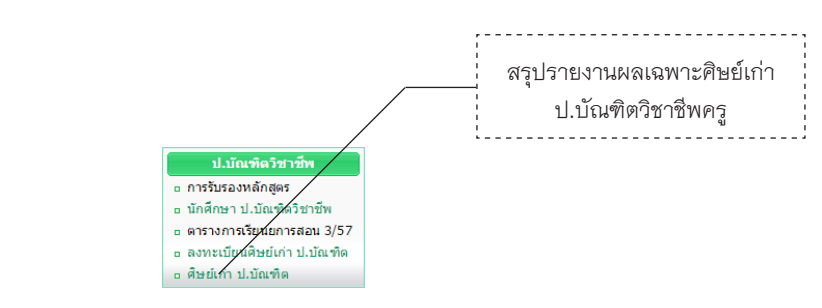

แสดงหน้าจอเมนู การรายงานผลเฉพาะศิษย์เก่า ป.บัณฑิตวิชาชีพครู คณะครุศาสตร์